## Create a ServiceNow dynamic share for Ivanti

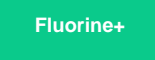

To configure your ServiceNow-Ivanti ServiceBond integration, you will need to create a ServiceNow dynamic share so that data can be shared out of your ServiceNow instance and into Ivanti. Dynamic shares allow for real time sharing of ServiceNow records as they are created and updated. Creating a dynamic share for your Ivanti ServiceBond integration will ensure that data that is modified in real time will be shared out from ServiceNow and into Ivanti.

## Prerequisites

A You will first need to install 3 Perspectium update sets to your ServiceNow instance in the following order:

- 1. Perspectium Core update set
- 2. Perspectium Common Endpoint update set
- 3. Perspectium Common Incident update set

You can request download links for these update sets by contacting Perspectium Support.

## Procedure

To create a dynamic share for your ServiceNow-Ivanti ServiceBond integration, follow these steps:

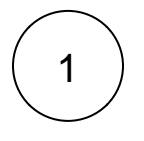

### Create a ServiceNow shared queue for Ivanti

Log into your ServiceNow instance and navigate to **Perspectium** > **Replicator** > **Shared Queues** or simply type and then select **S** hared **Queues** in the Filter Navigator on the upper left-hand side of the screen. Then, click **New**. In the **Name** field, type **psp.in**. **meshlet.ivanti**. Finally, follow the remaining steps to create a ServiceNow shared queue.

## Navigate to Dynamic Share

Navigate to **Perspectium** > **Replicator** > **Dynamic Share** or simply type **Dynamic Share** in the Filter Navigator on the upper lefthand side of the screen.

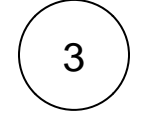

2

#### Choose the Incident to Common Incident table map

In the Table Map dropdown, select Incident to Common Incident.

# 4)

### Configure other dynamic share settings

From the **Table** dropdown, choose **Incident**, and from the **Encryption Method** dropdown, choose **Base64 Encode only**. Then, click the **Trigger Conditions** tab. From the **Business Rule When** dropdown, select **before** and type **50** as the **Business Rule Order**. Finally, choose **psp.in.meshlet.ivanti** as the Target Queue.

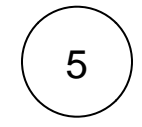

### Save your dynamic share

Follow any remaining steps to create a ServiceNow dynamic share and click Submit to save your settings.

Create a ServiceNow subscribed queue and subscribe for Ivanti

## **Similar topics**

- Create Ivanti business rules
- Create a custom Correlation ID field for Ivanti
  Get started with ServiceBond for Ivanti

- Bond Ivanti with another app
  Create a ServiceNow subscribed queue and subscribe for Ivanti

## **Contact Perspectium Support**

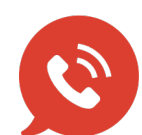

US: 1 888 620 8880 UK: 44 208 068 5953 support@perspectium.com